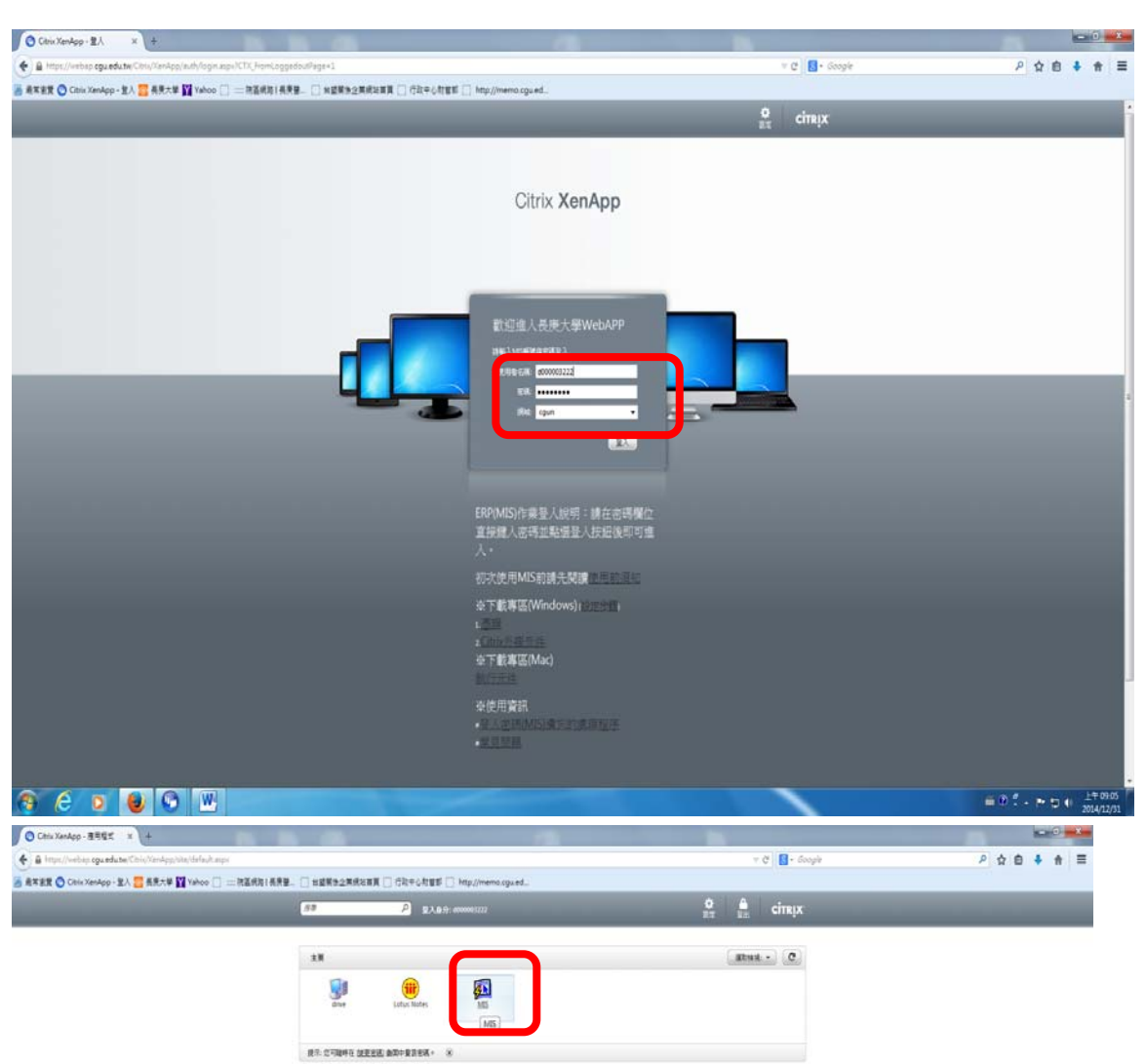

## 請購案件收料編號查詢作業流程

| And The Owner The A David                                                                                                    | erm Services                                                                                                    |                                                                                                    |                                                                                                    | <u>- 8 x</u> |
|----------------------------------------------------------------------------------------------------|----------------------------------------------------------------------------------------------------|----------------------------------------------------------------------------------------------------|----------------------------------------------------------------------------------------------------|--------------|
| Care for Sach from Reco                                                                                                    | n pee geo marce<br>問題言 4 4 ▶ ▶ 碑碑16 ?                                                                                                    |                                                                                                    |                                                                                                    |              |
|                                                                                                    | 7. (HT#1011221) (T79201A) (T79201A)                                                                                                    | _                                                                                                    |                                                                                                    |              |
|                                                                                                    | ERP作業登入                                                                                                    |                                                                                                    |                                                                                                    |              |
|                                                                                                    | 业入频號 [D000003222                                                                                                    |                                                                                                    |                                                                                                    |              |
|                                                                                                    | 主張                                                                                                    |                                                                                                    |                                                                                                    |              |
|                                                                                                    | Names of drift Will(those)                                                                                                    |                                                                                                    |                                                                                                    |              |
|                                                                                                    | 夏正語水(中大・東朝(山へ中)                                                                                                    |                                                                                                    |                                                                                                    |              |
|                                                                                                    | NEUR COUN                                                                                                    |                                                                                                    |                                                                                                    |              |
|                                                                                                    | 建定 和問                                                                                                    |                                                                                                    |                                                                                                    |              |
|                                                                                                    | · · · · · · · · · · · · · · · · · · ·                                                                                                    | blobe Reeder                                                                                                    |                                                                                                    |              |
|                                                                                                    | 請依據您的最單規格說這最佳解析度,若有說定上之問題                                                                                                    | · 請联絡電腦課 · 账账 1 1                                                                                                    |                                                                                                    |              |
|                                                                                                    | 螢葉規格 最佳解析度<br>155±1 CD (4-3) 10243768                                                                                                    |                                                                                                    |                                                                                                    |              |
|                                                                                                    | 170# LCD (4:3) 1280*1024                                                                                                    |                                                                                                    |                                                                                                    |              |
|                                                                                                    | 19## LCD (16:10) 1440*900<br>22## LCD (16:9) 1920*1080                                                                                                    |                                                                                                    |                                                                                                    |              |
|                                                                                                    |                                                                                                    |                                                                                                    |                                                                                                    |              |
|                                                                                                    |                                                                                                    |                                                                                                    |                                                                                                    |              |
|                                                                                                    |                                                                                                    |                                                                                                    |                                                                                                    |              |
|                                                                                                    | Direct (Taiwar) 200                                                                                                    | inece (Tawari) 😝 🙄                                                                                                    |                                                                                                    |              |
|                                                                                                    |                                                                                                    |                                                                                                    |                                                                                                    |              |
|                                                                                                    |                                                                                                    |                                                                                                    |                                                                                                    |              |
|                                                                                                    |                                                                                                    |                                                                                                    |                                                                                                    |              |
|                                                                                                    |                                                                                                    |                                                                                                    |                                                                                                    |              |
|                                                                                                    |                                                                                                    |                                                                                                    |                                                                                                    |              |
|                                                                                                    |                                                                                                    |                                                                                                    |                                                                                                    |              |
|                                                                                                    |                                                                                                    |                                                                                                    |                                                                                                    | <br>         |
| Rectal 1/1                                                                                                    |                                                                                                    |                                                                                                    |                                                                                                    | <br>-        |
| 😗 😂 👂                                                                                                    | 😸 👀 些                                                                                                    |                                                                                                    |                                                                                                    |              |
|                                                                                                    |                                                                                                    |                                                                                                    |                                                                                                    |              |
| Action Bild Query Block Becom                                                                                                    | unna Services<br>d. Beid. Beig. Mindow                                                                                                    |                                                                                                    |                                                                                                    | _ 8 X        |
| CO D & CO                                                                                                    | · 1999 11 ● ● ● □ 17450 11 (17450) 11 (17450) 11 (17450) 11 (17450)                                                                                                    |                                                                                                    |                                                                                                    |              |
|                                                                                                    | 制度名稱                                                                                                    | 通用範圍                                                                                                    | 作業核航<br>http://www.internationality.com/internationality.com/internationalit                                                                                                    |              |
| 生產管理                                                                                                    | 19年17日1日日日<br>好講習道電通作業                                                                                                    | 新編、開始及會計部門                                                                                                    | uOuhpr1                                                                                                    |              |
| 2222E                                                                                                    | 辞購管理電腦作業(合採購退度、請訂購變更及標售速度等)                                                                                                    | 台塑生醫                                                                                                    | http://www.upacial.com                                                                                                    |              |
| 資材管理                                                                                                    | 材料金儲管理作業(合內購材料付款審終作業)                                                                                                    | 台提生醫                                                                                                    | ubmhmtl                                                                                                    |              |
|                                                                                                    | 材料金儲管理作業(合內購材料付款僅於作業)<br>非常備材料調購電照作業                                                                                                    | 台盟生醫<br>台盟生醫                                                                                                    | ubmhm1<br>ubmhm1                                                                                                    |              |
| 工程管理<br>資訊管理                                                                                                    | (村毛倉舗管理作業)合内購材料付款量抗作業)<br>等常備材料調整整定業<br>評構地理整理整件案(合構建度)。請訂購提更及標售進度等)<br>(学業業等)=10                                                                                                    | 台塑生醫<br>台塑生醫<br>長床大學<br>(2000人平                                                                                                    | ubmhmtl<br>ubmhm1<br>udmb011<br>pumpu                                                                                                    |              |
| 工程管理<br>資訊管理<br>保養管理                                                                                                    | (村和金融登壇作業)会内職材料付款審估作業)<br>未完成以付款調理電話字論<br>方階級管理電話字論。合款問題保更及標業進度等)<br>(学業業率は不常<br>特許金融設理作業)<br>合業型設理作業)<br>合業型設理作業)<br>合業型設理作業)<br>合業型設理作業)<br>合業型設理作業)<br>合業型設理作業)<br>合業型設理作業)<br>合業型設理作業)<br>合業型設理作業)<br>合業型設理作業)<br>合業型設理作業)<br>合業型設理作業)<br>合業型設理作業)<br>合業型設理作業)<br>合業型設理作業)<br>合業型設理<br>(学業)<br>名目<br>(学業)<br>名目<br>(学業)<br>名目<br>(学業)<br>名目<br>(学業)<br>名目<br>(学業)<br>(学業)<br>(学業)<br>(学業)<br>(学業)<br>(学業)<br>(学業)<br>(学業)                                                                                                    | 台盟生醫<br>台題生醫<br>長慶大學<br>四次大學<br>英康大學                                                                                                    | ubahnal<br>ubahnal<br>ubahnal<br>udah011                                                                                                    |              |
| 工程管理<br>資訊管理<br>保養管理<br>安衛環管理                                                                                                    | (科主書習慣等業合合機材料料製業信件業)<br>未常機材料調調電腦作業(人)<br>活躍管理電影室会容構選集(人)<br>活躍管理電影室会容構選集(人)<br>情報素用()<br>特式素型管理情報)高合構成技術(新聞修定)、<br>合業業化()<br>合業業化()<br>合構管理電影()<br>合構管理電影()<br>合構管理電影()<br>合計構造成素()<br>活動調測()<br>行業素別()<br>合計構造成素()<br>合計構造成素()<br>合計構造成素()<br>合計構造成素()                                                                                                    | 台盟生智<br>台盟生智<br>天政大學<br>天政大學<br>天政大學<br>天政大學<br>天政大學<br>天政大學                                                                                                    | Innini<br>Inni<br>Inni<br>Inni<br>Inni<br>Inni<br>Inni<br>In                                                                                                    |              |
| 工程管理<br>資訊管理<br>僅要管理<br>安相環管理                                                                                                    | 科科畫習習慣不能完全開始科社教室院作業     小市環境科技編集型指示環境研究     市市環境科技編集型指示環境     市市環境科技編集型に     市市環境研究環境の     市市環境研究構成     市市環境研究構成     市市環境研究構成     市市環境研究構成     市市環境研究構成     市市環境研究     市市環境研究     市市環境研究     市市環境研究     市市環境研究     市市環境研究     市市環境研究     市市環境研究     市市環境研究     市市環境研究     市市環境研究     市市環境研究     市市環境研究     市市環境研究     市市環境研究     市市環境研究     市市環境研究     市市環境研究     市市場     市市場     市市場     市市場     市市場     市市場     市市場     市市場     市市場     市市場     市市場     市場     市     市     市場     市     市     市     市     市     市     市     市     市     市     市     市     市     市     市     市     市     市     市     市     市     市     市     市     市     市     市     市     市     市     市     市 | 合置生留<br>合理生留<br>長期大量<br>同時大量<br>同時大量<br>高速大量<br>高速大量<br>高士<br>高士<br>高士<br>高士<br>高士<br>二<br>二<br>二<br>二<br>二<br>二<br>二<br>二<br>二<br>二<br>二<br>二<br>二 | hbahmil<br>blohni<br>blohni<br>bloholl<br>planti<br>udomil<br>thholl<br>driholl                                                                                                    |              |
| 工程管理<br>資訊管理<br>存要管理<br>安街環管理                                                                                                    |                                                                                                    |                                                                                                    | idenhmil<br>behnri<br>sisholl<br>yezholl<br>yezhori<br>yezhori<br>yezhori<br>yezhori<br>yezhori<br>yezhori<br>yezhori<br>yezhori<br>yezhori<br>yezhori<br>yezhori<br>yezhori<br>yezhori<br>yezhori<br>yezholl<br>yezholl<br>yezhol |              |
| 工程管理<br>資訊管理<br>保養管理<br>受相理管理<br>一                                                                                                    |                                                                                                    |                                                                                                    | idenhmil<br>johnhmil<br>johnhmil<br>johnhmil<br>johnhmil<br>johnhmil<br>johnhmil<br>johnhmil<br>johnhmil<br>johnhmil                                                                                                    |              |
| 工程管理<br>資料管理<br>保養管理<br>受相理管理                                                                                                    |                                                                                                    |                                                                                                    | idenhmil<br>ibbnhmil<br>jubsh011<br>yubsh011<br>idenhmil<br>idenhmil<br>idenhmil<br>idenhmil<br>idenhmil                                                                                                    |              |
| 工程総理     道法管理     道法管理     交流理解理     交流理解理     交流理解理     文流理解理     文流理解理     正     正     エ     エ     エ     エ     エ     エ     エ     エ     エ     エ     エ     エ     エ     エ     エ |                                                                                                    |                                                                                                    | aleshnal<br>behanal<br>yabolil<br>yabolil<br>yabolil<br>yabolin<br>yabolin<br>yabolin<br>yabolin<br>yabolin<br>yabolin<br>yabolin<br>yabolin<br>yaboli                                                                                                    |              |
| 工程管理           資源管理           受信理報           受信理報                                                                                                    | 仟科金書望恆季業会合規時料付該當杭作業0                                                                                                    |                                                                                                    | idenharil<br>ibehahril<br>jebahril<br>jebahril<br>idenhari<br>idenhari<br>idenhari<br>idenhari<br>idenhari<br>idenhari                                                                                                    |              |
| <ul> <li>二代管理</li> <li>資気管理</li> <li>受出理解理</li> <li>受出理解理</li> <li>使出理解理</li> <li>使出理解理</li> <li>(公告事項)指数?</li> <li>(公告事項)指数?</li> </ul>                                                                                                    | <b>科科查書望恆常業会会開時科社有繁生化学業</b> ··奈爾·米科林調電整局作業             ··奈爾·米科林調電整局作業             ··奈爾·米科林調整             ··爾爾·波爾·爾·斯林科科教藝格作業             ··爾爾·波爾·爾·斯林科科教藝格作業             ··爾爾·加爾·斯·加爾·斯·加爾·斯·加爾·斯·加爾·                                                                                                    |                                                                                                    | idenharil<br>isbehari<br>isbehari<br>is                                                                                     |              |
| 二代管理<br>第五字理<br>使用字理<br>使用字理理<br>使用字理理理<br>使用字理理理<br>使用字理理理<br>使用字理理理<br>使用字理理理<br>使用字理理理<br>使用字理理理<br>使用字理理理理<br>使用字理理理理<br>使用字理理理理理理理理理理                                                                                                    |                                                                                                    |                                                                                                    | idenhail<br>ibehahil<br>jobahil<br>jobahil<br>idenhail<br>idenhail<br>idenhail<br>idenhail<br>idenhail                                                                                                    |              |
| 二程管理<br>異式管理<br>受出理管理<br>受出理管理<br>使出理管理<br>(含葉明)地区<br>(含葉明)地区<br>(含葉明)地区<br>(含葉明)地区<br>(含葉明)地区<br>(含葉明)地区                                                                                                    |                                                                                                    |                                                                                                    | idenhail<br>ibbhn1<br>ibbhn1<br>idehn1<br>idehn1<br>idehn1<br>idehn1<br>idehn1<br>idehn1<br>idehn1                                                                                                    |              |
| 二代管理     現在管理     受任理管理     受任理管理     受任理管理     受任理管理     受任理管理     (作業準確時年期     (会會事項)指数     (会會事項)指数     (会會事項)指数                                                                                                    |                                                                                                    |                                                                                                    | ileshnal<br>isheshnal<br>isheshnal<br>isheshnal<br>isheshal<br>isheshal<br>ish                                                                                                    |              |
| 工程管理         現在管理         現在管理         現在管理         現在管理         現在管理         現在         現在                                                                                                    |                                                                                                    |                                                                                                    | ilenharii<br>behahaii<br>behahaii<br>be                                                                                     |              |
| 工程管理         現在管理         現在管理         現在管理         現在管理         現在管理         現在         現在                                                                                                    |                                                                                                    |                                                                                                    | ilenharii<br>behahal<br>behahal<br>beha |              |
| 工程管理         現在管理         現在管理         現在管理         現在管理         現在管理         現在         現在                                                                                                    |                                                                                                    |                                                                                                    | ilenharii<br>behaharii<br>behaharii<br>behaharii<br>behaharii<br>ushaharii<br>ushaharii<br>ushaharii<br>ushaharii<br>ushaharii<br>ushaharii                                                                                                    |              |
| 工程管理         現在管理         現在管理         受量管理         受量管理         受量管理         受量管理         受量管理         (作用電理申報)         (作用電理申報)         (介面電理申報)         (介面配用)         (介面配用)         (介面配用)         (介面配用)         (介面配用)         (介面配用)         (介面配用)         (介面配用)         (介面配用)         (介面配用)         (介面配用)         (介面配用)         (介面配用)         (介面用)         (介面用)        (介面用)         (介面用)         (介面用)         (介面用)         (介面)         (介面)         (                                                                                                    |                                                                                                    |                                                                                                    | ilenharii<br>behaharii<br>yebahari<br>yeantor<br>yeantor<br>yebaharii<br>yinhötii<br>yinhötii<br>yinhötii<br>yinhävii<br>yinhävii                                                                                                    |              |
| 二代管理<br>現代管理<br>受発管理<br>受影理管理                                                                                                    |                                                                                                    |                                                                                                    | ilenhail<br>ishenhail<br>ishenhail<br>ishenhail<br>ishendi<br>ishendi<br>ishibèl<br>ishibèl<br>ishibèl<br>ishibèl<br>ishibèl                                                                                                    |              |

| ECKA2DO                               | 利利金額管理作業(含有無利利特管理在作業)(高度大型)                                                                                                    | (0031234) (5090,400)                        | 6                                              |  |  |  |  |
|---------------------------------------|----------------------------------------------------------------------------------------------------|---------------------------------------------|------------------------------------------------|--|--|--|--|
| 目錄代號<br>01                            | 目録名稱<br>意見誤畫                                                                                                    | 程式名稱<br>                                    | RESTORE                                        |  |  |  |  |
| 1005E1<br>1005E2                      | 資材課題科作業一<br>資材課題科作業二                                                                                                    | 化學材料品質有效期限輸入                                | HONHMTES TW                                    |  |  |  |  |
|                                       | A CONTRACTOR OF THE SECOND                                                                                                    | 外職收科技逾收科日未檢驗案件明經表                           | HONHINTSR_TW                                   |  |  |  |  |
| 20CHK<br>20CHK                        | 後發行業<br>純額の5週位在第2000年7月48                                                                                                    | 外購收料後逾預定完成日未檢驗案件明細表<br>外購檢驗案件表沒輸入           | HONHIMTES_TW<br>HONHIMTEA_TW                   |  |  |  |  |
| 20CHKOA                               | 植酸OA枝荟作菜(2009/1/15上線)                                                                                                    | 片精檢驗案件進度查詢                                  | HONHMTED_TW                                    |  |  |  |  |
| 30RCV<br>40IK                         | 校科作業<br>後進作業                                                                                                    | 材格單據印表部門輸入(台灣)<br>材料检驗表描列印資料輸入              | HOMHANDER TW                                   |  |  |  |  |
| 50DER                                 | 交運作業                                                                                                    | 列印他酸人員美術表                                   | HONHPYES_TW                                    |  |  |  |  |
| 70FIA                                 | 調理作業<br>燈點作業                                                                                                    | 現場部門列印檢驗相關報表(一次印七種表單)                       | HUNHMISOTW                                     |  |  |  |  |
| 801K                                  | 漆料作業<br>44555540000                                                                                                    | 11版報表(1919年年年)、資料課)<br>11版目前になった。第二日第一日の日本  | ROUBLING ALIN                                  |  |  |  |  |
| SULAT                                 |                                                                                                    | ▲ 「価数報天力中ド第一規模の設計通り設計を用いてい<br>請問題対検動の問題が開始入 | HOHHHTE2.1W<br>HONHMTE7.TW                     |  |  |  |  |
|                                       | Int Ind Alfa                                                                                                    | 調購以检验部門對經輸入(多筆)                             | HONHMIERS_TW 2                                 |  |  |  |  |
| 公司=0,事員                               | 範部=0.歐國=4.歐處=5.操作代碼=A405D03222                                                                                                    |                                             |                                                |  |  |  |  |
|                                       |                                                                                                    | Channel Ballines (Taines)                   |                                                |  |  |  |  |
|                                       |                                                                                                    | Townstrees Consistent .                     |                                                |  |  |  |  |
|                                       |                                                                                                    |                                             |                                                |  |  |  |  |
|                                       |                                                                                                    |                                             |                                                |  |  |  |  |
|                                       |                                                                                                    |                                             |                                                |  |  |  |  |
|                                       |                                                                                                    |                                             |                                                |  |  |  |  |
|                                       |                                                                                                    |                                             |                                                |  |  |  |  |
|                                       |                                                                                                    |                                             |                                                |  |  |  |  |
| Record: 21.0                          |                                                                                                    |                                             |                                                |  |  |  |  |
| 😗 (ĉ                                  | 0 0 0                                                                                                    |                                             | ■⑦ - トロ 4 2000<br>204/2/31                     |  |  |  |  |
| L HHODEN                              | 作業(含件業材料付款客板作業)(長慶大學)                                                                                                    |                                             |                                                |  |  |  |  |
| dram ste Que                          | SOO BEBS # + + # # 2 # ?                                                                                                    |                                             |                                                |  |  |  |  |
| SPREATED D                            | ·                                                                                                    | (031231) [CORADOL]                          | 8                                              |  |  |  |  |
|                                       | ·····································                                                                                                    | (mg) 執入黨印刷票素就<br>[19](一次日301-07)            |                                                |  |  |  |  |
| 00182073<br>18380073                  | 0500 (可非動動)、動動性が有限((2))<br>(可非動動)、通動性が有限((2))<br>(可非動動)、通動性が有限((2))                                                                                                    | 「金額及業務会」<br>「金額及業務会」 ゆりの取入業印度料業数            |                                                |  |  |  |  |
| 利用制度                                  | 01 1 1/ (Realitication (1993) 0189                                                                                                    | 印材料抽驗表<br>印始時運知業 apJ 重印材物表單名碼               |                                                |  |  |  |  |
| 利和方式                                  | 先預整两印表 03列印讀號                                                                                                    | 現結論認新聞回覆表                                   |                                                |  |  |  |  |
| HEAT AND                              | 04月日<br>- 1010月1日4月10日<br>- 1010月1日4月10日<br>- 1010月1日4月11日<br>- 1010月1日4月11日<br>- 1010月1日4月11日<br>- 1010月1日4月11日<br>- 1010月1日4月11日<br>- 1010月1日4月11日<br>- 1010月1日4月11日<br>- 1010月1日4月11日<br>- 1010月1日4月11日<br>- 1010月1日4月11日<br>- 1010月1日4月11日<br>- 1010月1日4月11日<br>- 1010月1日4月11日<br>- 1010月1日4月11日<br>- 1010月1日4月11日<br>- 1010月1日<br>- 1010月1日4月11日<br>- 1010月1日4月11日<br>- 1010月1日<br>- 1010月11日<br>- 1010月11日<br>- 1010月11日<br>- 1010<br>- 1010<br>- | ●機製業件講業 「 品名規格」」中交 「 2.                     |                                                |  |  |  |  |
| EDEPAN                                |                                                                                                    |                                             |                                                |  |  |  |  |
| TURNE                                 | CANADALERIA CANADA CALENCE CONTRACTOR OF THE CONTRACT OF THE CONTRACT. CONTRACT OF THE CONTRACT OF THE CONTRACT OF                                                                                                    | 戰(第98時代)<br>「意時場計畫」                         |                                                |  |  |  |  |
| is - manne                            |                                                                                                    |                                             |                                                |  |  |  |  |
| A 1                                   | 依檢驗語的這【未印案件遺單】或【未印材檢表】案件                                                                                                    | B 蓝【单型】木油解表印表記錄                             |                                                |  |  |  |  |
| EHB                                   | · · · · · · · · · · · · · · · · · · ·                                                                                                    |                                             |                                                |  |  |  |  |
| 1030821                               | 4 D 05D0 05D0 M40MCZ 00 411004 07 1<br>4 D 05D0 05D0 F40MCZ 00 411084 08 0                                                                                                    | 030621 p 1030625<br>030621 p 1030625        | the state with where with every the first with |  |  |  |  |
| 1031210                               | 4 D 05D0 05D0 F40W077 00 414963 01 1                                                                                                    | 031210 D 1031211                            | 請依請購案號對照收料單號                                   |  |  |  |  |
| 操作方式:                                 | 唐毓入农科日,鲍勤公司、农科新宣、鲍勤惩罚、靖靖部门司序郡航入3                                                                                                    | Firt就能施加後,接Fisk行查測                          |                                                |  |  |  |  |
|                                       |                                                                                                    |                                             |                                                |  |  |  |  |
|                                       |                                                                                                    | Direce (Tawar)                              |                                                |  |  |  |  |
|                                       |                                                                                                    |                                             |                                                |  |  |  |  |
|                                       |                                                                                                    |                                             |                                                |  |  |  |  |
|                                       |                                                                                                    |                                             |                                                |  |  |  |  |
|                                       |                                                                                                    |                                             |                                                |  |  |  |  |
|                                       |                                                                                                    |                                             |                                                |  |  |  |  |
|                                       |                                                                                                    |                                             |                                                |  |  |  |  |
| FRM-40052: Last or<br>Record: 74/54   | ccut of query arbieved.                                                                                                    |                                             |                                                |  |  |  |  |
| <b>⊚</b> €                            | 0 0 0                                                                                                    |                                             | ■ 0 1 · > 1 0 1 · → 1 0 · ± 1 0 17             |  |  |  |  |
|                                       | W IN THE                                                                                                    |                                             | 200, 1474                                      |  |  |  |  |
| 作                                     | 業說明:                                                                                                    |                                             |                                                |  |  |  |  |
| _                                     | 、詰腊塞件近料组                                                                                                    | 號杏詢作業法积加                                    | 下:                                             |  |  |  |  |
| 1                                     | 明州不日化们制                                                                                                    | 加旦吗作木加住如                                    |                                                |  |  |  |  |
|                                       | 1.登入 MIS 系統→                                                                                                    | 資材管理→材料倉                                    | 儲管理作業(含內購材料付款審核作                               |  |  |  |  |
| 1                                     | 業)→拾卧佐世                                                                                                    | →現場邨門列印ム                                    | 驗相關報表(一次印十稱素留)。                                |  |  |  |  |
| 1                                     | (二)→檢驗作業→現場部門列印檢驗相關報表(一次印七種表単)。                                                                                                    |                                             |                                                |  |  |  |  |
|                                       | 2. 依序輸入:1. 檢驗部門 2. 點選 A 依檢驗部門查【未列案件清單】或【未                                                                                                    |                                             |                                                |  |  |  |  |
| 列印论检表 安化 3 优 结 膳安 账 料 照 你 的 近 纠 伯 毕 。 |                                                                                                    |                                             |                                                |  |  |  |  |
| 约印沐檢衣】杀什 J. 化萌賄系 號 對 照 您 的 收 科 編 號 。  |                                                                                                    |                                             |                                                |  |  |  |  |
| 1 =                                   | 二、以上說明,敬請各位教師同仁配合辦理。                                                                                                    |                                             |                                                |  |  |  |  |
|                                       |                                                                                                    |                                             | · ·                                            |  |  |  |  |